# Informationen verteilen per Web-Server

Immer mehr Einrichtungen nutzen Web-Server, um Informationen im Intranet, Extranet und Internet bereitzustellen. Dies beeinflusst die gesamte Kommunikationskultur erheblich.

Grundlagen des Web sind:

6

- HyperText Markup Language (HTML), die Sprache der Web-Seiten.
- HyperText Transfer Protocol (HTTP), das die Seitenanforderungen und Übertragungen regelt.
- Uniform Resource Locator (URL), die eindeutige Adresse für eine Information im Internet
- und inzwischen immer mehr die Extended Markup Language (XML) für universelle webbasierte Kommunikation.

Alle marktführenden Linux-Distributionen enthalten einen Web-Server, meist den Apache. Da SuSE ihn bei der Standardinstallation nicht automatisch installiert, holen Sie das am besten schnell nach.

Apache hat nichts mit dem Indianerstamm zu tun, sondern verballhornt *a patchy server*. Die Wurzeln von Apache liegen in Anpassungen (Patches) des NCSA Web-Servers. Inzwischen entwickelt eine Gruppe von etwa 20 Programmierern, die *Apache HTTP Server Group*, Apache eigenständig für Linux und NT weiter.

Dieses Kapitel beschreibt die Grundlagen, um Apache sinnvoll im lokalen Netz einzusetzen.

Der Web-Server Apache erlaubt es, Seiten nur für geschlossene Benutzergruppen zugänglich zu machen. Nur wer über einen geeigneten Benutzernamen und das zugehörige Passwort verfügt, kann dann auf die geschützten Seiten zugreifen.

Da Browser Benutzernamen und Passwort normalerweise unverschlüsselt an den Web-Server übertragen, was ein unnötiges Sicherheitsrisiko darstellt, sollten Sie die Datenübertragung verschlüsseln. Lesen Sie in diesem Kapitel,

- wie Web-Server arbeiten (6.2),
- wie man Apache installiert und einrichtet (6.3),
- wie man das Einrichten und Pflegen von Web-Inhalten organisatorisch löst (6.4),
- wie man eine Zugriffssteuerung für geschlossene Nutzergruppen einrichtet (6.5),
- was virtuelle Server sind (6.6),
- wie man gesicherte Zugriffe mit Secure Sockets Layer einrichtet (6.7),
- wie man Web-Server-Zugriffe protokolliert (6.8),
- wie man die Protokolldatei des Web-Servers grafisch aufbereiten (6.9) und
- wie man eine eigene Suchmaschine einrichten (6.10) kann.

# 6.1 Wann brauchen Sie einen eigenen Web-Server?

Eigentlich immer. Statt Informationen auf einem schwarzen Brett in der Kantine auszuhängen oder Kunden per Mailing zu informieren, kann man besser Seiten auf dem lokalen Web-Server erstellen und dort aktuelle Ankündigungen und Termine hinterlegen. Wichtig ist, Inhalte regelmäßig zu pflegen und zu aktualisieren.

Hierzu verwendet man am besten Content Management Systeme. Ein freies Content Management System ist das Programm Midgard, das SuSE in der Serie n mit ausliefert. Die Website des Midgard-Projektes unter der Adresse http://www.midgard-project.org/ beschreibt das Programm ausführlich.

Beim Entwickeln von Web-Auftritten können jedem leicht Fehler unterlaufen. Peinlicherweise sind diese bei über das Internet zugänglichen Seiten weltweit sichtbar. Den eigenen Auftritt sollte man daher zuerst im lokalen Netz entwickeln und testen, um sich Blamagen zu ersparen.

# 6.2 So arbeiten Web-Server

Beim HyperText Transfer Protocol (*http*) sendet der Client, der Web-Browser, eine Anfrage nach einem Dokument an den Server, den http-Dämon. Dieser liefert dem Client den MIME-Typ der angeforderten Datei und die Datei selbst. Aus dem MIME-Typ schließt der Client, was er mit den empfangenen Daten anfangen soll. Die häufigsten MIME-Typen zeigt er so an:

- text/html als HTML-Dokument,
- text/plain als normalen ASCII-Text und
- image/gif als GIF-Grafik.

Daneben gibt es noch viele weitere Typen. Auf dem Linux-Server enthält die Datei /etc/httpd/mime.types über 100 Einträge der Form:

| text/html  | html htm    |
|------------|-------------|
| text/plain | asc txt c h |
| image/gif  | gif         |

Der Web-Server übermittelt Dateien mit der Endung .html oder .htm als Typ text/html. Zeigt der Browser HTML-Dateien im Quellcode an, deutet dies auf ein Problem mit der Datei /etc/httpd/mime.types.

Für jede laufende Verbindung ist ein httpd-Prozess zuständig. Der WWW-Server startet bei Bedarf Kopien seiner selbst, die dann die zusätzlichen Verbindungen bedienen, und beendet diese dann wieder. Wie viele derartige Prozesse laufen dürfen, lässt sich über die Konfigurationsdatei einstellen.

Trotz vieler Prozesse verschwendet Apache dank Linux (oder des jeweils verwendeten Systems) keinen Speicherplatz für Prozesse, weil alle Kopien des WWW-Servers den Speicher gemeinsam nutzen.

# 6.3 Web-Server Apache installieren und einrichten

SuSE legt den Apache in die Serie n im Paket apache, bzw. auf dem FTP-Server im Verzeichnis n2 in die Datei apache.rpm. Da SuSE den Web-Server in der Standardinstallation nicht installiert, holen Sie dies einfach gemäß der Anleitung im Kapitel 2.5 nach.

Überzeugen Sie sich, dass der Webserver lauffähig ist, indem Sie von einem Client aus seine URL, hier im Beispiel http://192.168.1.2, aufrufen. Der Browser müsste folgende Startseite anzeigen:

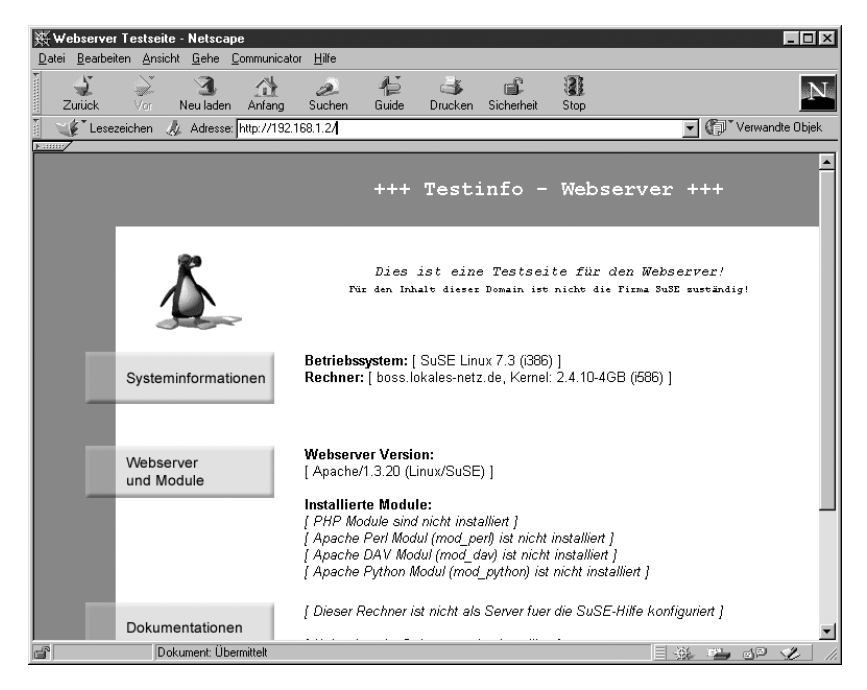

Abbildung 6.1: Standardstartseite im Browser

SuSE publiziert einen Teil der auf dem Server installierten Dokumentation über den Web-Server.

Folgende Dateien sind für die Konfiguration des Web-Servers Apache wichtig:

| Datei                     | Bedeutung                                         |
|---------------------------|---------------------------------------------------|
| /usr/sbin/httpd           | Binärprogramm des Apache                          |
| /etc/httpd/               | Verzeichnis für die Konfigurationsdateien         |
| /etc/httpd/httpd.conf     | Hauptkonfigurationsdatei                          |
| /etc/httpd/mime.types     | Datei mit den bekannten Dateitypen                |
| /etc/httpd/access.conf    | nicht mehr notwendige Konfigurationsdatei         |
| /etc/httpd/srm.conf       | nicht mehr notwendige Konfigurationsdatei         |
| /usr/local/httpd/         | Wurzelverzeichnis des Web-Servers                 |
| /usr/local/httpd/htdocs/  | Verzeichnis für normale Web-Dokumente             |
| /usr/local/httpd/cgi-bin/ | Verzeichnis für ausführbare Programme (CGI)       |
| .htaccess                 | Konfigurationsdatei im jeweiligen Web-Verzeichnis |

## Tabelle 6.1: Dateien und ihre Bedeutung für die Konfiguration des Apache

Heute braucht man zum Einrichten des Apache nur noch die Datei httpd.conf und nicht mehr wie früher die Dateien httpd.conf, access.conf und srm.conf, die aus Kompatibilitätsgründen noch vorhanden sind. Die mehr als 1500 Zeilen lange Konfigurationsdatei /etc/httpd/httpd.conf hat SuSE recht gut kommentiert. Der Apache ist bereits ohne Änderungen an der Datei voll funktionsfähig! Der folgende Text erläutert wichtige Abschnitte der Konfigurationsdatei, die für eine normale Nutzung bzw. das grundlegende Verständnis wichtig sind.

**Tipp:** Bearbeiten Sie die Konfigurationsdatei möglichst nie direkt, das sollte YaST vorbehalten bleiben. Individuelle Veränderungen nehmen Sie über zusätzliche Konfigurationsdateien vor, die YaST per Include-Anweisung einbindet.

Ein großer Teil der Datei beschäftigt sich mit den ladbaren Modulen. Module sind Programmteile, die der Apache bei Bedarf nachladen kann. Diese Module können auch von anderen Programmierern stammen, sie müssen sich nur an die Spezifikationen halten, die die *Apache HTTP Server Group* dafür veröffentlicht hat. Diese Offenheit und Erweiterbarkeit ist Grundlage des enormen Erfolgs des Apache Web-Servers.

/etc/httpd/httpd.conf (Auszug: Laden von Modulen):

```
#
# Dynamic Shared Object (DSO) Support
‡ŧ
# To be able to use the functionality of a module which was
  ➡ built as a DSO you
# have to place corresponding `LoadModule' lines at this
  ➡ location so the
# directives contained in it are actually available _before_
  \blacktriangleright they are used.
# Please read the file README.DSO in the Apache 1.3
  ➡ distribution for more
# details about the DSO mechanism and run `httpd -l' for the
  ➡ list of already
# built-in (statically linked and thus always available)
  ➡ modules in your httpd
# binary.
#
# Note: The order in which modules are loaded is important.
  ➡ Don't change
# the order below without expert advice.
# Note:
#
```

```
# The file that is included after the LoadModule statements is
  ➡ generated
# by SuSEconfig according to
#
\# 1) which modules (ones not included with apache) are
  ➡ installed
# 2) the settings in /etc/rc.config.d/apache.rc.config
# SuSEconfig uses the /etc/httpd/modules/* files that come
  ➡ with each module
# to determine the necessary directives.
#
# Apache no longer needs to be started with '-D <modules>'
 ➡ switches (with
# the exception of mod_ssl, which has a lot of conditional
  ➡ statements).
# Example:
# LoadModule foo_module libexec/mod_foo.so
LoadModule mmap_static_module
  ➡ /usr/lib/apache/mod_mmap_static.so
LoadModule vhost_alias_module
  ➡ /usr/lib/apache/mod_vhost_alias.so
LoadModule env_module
                              /usr/lib/apache/mod_env.so
LoadModule define_module
                              /usr/lib/apache/mod_define.so
LoadModule config_log_module
  ➡ /usr/lib/apache/mod_log_config.so
LoadModule agent_log_module /usr/lib/apache/mod_log_agent.so
LoadModule referer_log_module
  ➡ /usr/lib/apache/mod_log_referer.so
LoadModule mime_magic_module

→ /usr/lib/apache/mod_mime_magic.so

LoadModule mime_module
                              /usr/lib/apache/mod_mime.so
LoadModule negotiation_module
  ➡ /usr/lib/apache/mod_negotiation.so
LoadModule status_module /usr/lib/apache/mod_status.so
LoadModule info_module
                             /usr/lib/apache/mod_info.so
LoadModule includes_module /usr/lib/apache/mod_include.so
LoadModule autoindex_module /usr/lib/apache/mod_autoindex.so
LoadModule dir_module
                              /usr/lib/apache/mod_dir.so
LoadModule cgi_module
                             /usr/lib/apache/mod_cgi.so
LoadModule asis_module
                            /usr/lib/apache/mod_asis.so
```

```
LoadModule imap_module
                              /usr/lib/apache/mod_imap.so
LoadModule action_module
                              /usr/lib/apache/mod_actions.so
LoadModule speling_module
                              /usr/lib/apache/mod_speling.so
# mod_userdir will be included below by SuSEconfig if
  ➡ HTTPD_SEC_PUBLIC_HTML=yes
LoadModule alias_module
                              /usr/lib/apache/mod_alias.so
LoadModule rewrite_module
                              /usr/lib/apache/mod_rewrite.so
LoadModule access_module
                              /usr/lib/apache/mod_access.so
LoadModule auth_module
                              /usr/lib/apache/mod_auth.so
LoadModule anon_auth_module
                              /usr/lib/apache/mod_auth_anon.so
LoadModule dbm_auth_module
                              /usr/lib/apache/mod_auth_dbm.so
LoadModule db_auth_module
                              /usr/lib/apache/mod_auth_db.so
LoadModule digest_module
                              /usr/lib/apache/mod_digest.so
LoadModule proxy_module
                              /usr/lib/apache/libproxy.so
LoadModule cern_meta_module
                              /usr/lib/apache/mod_cern_meta.so
LoadModule expires_module
                              /usr/lib/apache/mod_expires.so
LoadModule headers_module
                              /usr/lib/apache/mod_headers.so
LoadModule usertrack_module
                              /usr/lib/apache/mod_usertrack.so
LoadModule unique_id_module
                              /usr/lib/apache/mod_unique_id.so
LoadModule setenvif_module
                              /usr/lib/apache/mod_setenvif.so
<IfDefine DUMMYSSL>
LoadModule ssl_module
                              /usr/lib/apache/libssl.so
</IfDefine>
```

Include /etc/httpd/suse\_loadmodule.conf

Dieser Teil der Konfigurationsdatei beschäftigt sich mit dem Laden der Module, hierbei muss man dem Apache den Dateinamen angeben. Hervorgehoben ist hier der Abschnitt für das SSL-Modul, das Sie noch kennen lernen werden.

Über die Zeile Include /etc/httpd/suse\_loadmodule.conf bindet SuSE eine eigene Konfigurationsdatei ein, die weitere Module laden kann. Diese Konfigurationsdatei verwalten YaST und SuSEconfig.

Der nächste Abschnitt der Konfigurationsdatei aktiviert die bereits geladenen Module.

/etc/httpd/httpd.conf (Auszug: Aktivieren von Modulen):

- # Reconstruction of the complete module list from all → available modules
  - (static and shared ones) to achieve correct module
  - ➡ execution order.

```
# [WHENEVER YOU CHANGE THE LOADMODULE SECTION ABOVE UPDATE
   ➡ THIS, TOO]
ClearModuleList
AddModule mod_mmap_static.c
AddModule mod_vhost_alias.c
AddModule mod_env.c
AddModule mod_define.c
AddModule mod_log_config.c
AddModule mod_log_agent.c
AddModule mod_log_referer.c
AddModule mod_mime_magic.c
AddModule mod mime.c
AddModule mod_negotiation.c
AddModule mod_status.c
AddModule mod_info.c
AddModule mod_include.c
AddModule mod autoindex.c
AddModule mod_dir.c
AddModule mod_cgi.c
AddModule mod_asis.c
AddModule mod_imap.c
AddModule mod_actions.c
AddModule mod_speling.c
# mod_userdir will be included below by SuSEconfig if
  ➡ HTTPD_SEC_PUBLIC_HTML=yes
AddModule mod_alias.c
AddModule mod_rewrite.c
AddModule mod_access.c
AddModule mod_auth.c
AddModule mod_auth_anon.c
AddModule mod_auth_dbm.c
AddModule mod_auth_db.c
AddModule mod_digest.c
AddModule mod_proxy.c
AddModule mod_cern_meta.c
AddModule mod_expires.c
AddModule mod_headers.c
AddModule mod_usertrack.c
AddModule mod_unique_id.c
AddModule mod_so.c
AddModule mod_setenvif.c
<IfDefine DUMMYSSL>
```

```
AddModule mod_ssl.c
</IfDefine>
```

Include /etc/httpd/suse\_addmodule.conf

Auch hier bindet SuSE eine zusätzliche Konfigurationsdatei ein, die dann YaST verwaltet.

Die Funktionen des Apache kann man durch Programmteile erweitern, die er nur bei Bedarf lädt. Wie oben schon erwähnt, kann man von anderen Programmierern erstellte Module in den Apache einbinden. Dazu muss man das Programm nicht einmal neu kompilieren, es genügt, das Modul zu laden (*Load-Module*) und zu aktivieren (*AddModule*).

Einige Module lädt die Konfiguration nur bedingt:

```
<IfDefine DUMMYSSL>
LoadModule ssl_module /usr/lib/apache/libssl.so
</IfDefine>
```

bewirkt, dass Apache das Modul ssl\_module nur dann lädt, wenn dies ein Startparameter verlangt. Das für die verschlüsselte Übertragung zuständige Modul ssl\_module fehlt in der Standardinstallation; Sie sollten es möglichst bald nachinstallieren (6.7), um auch gesicherte Verbindungen anbieten zu können.

Im nächsten Abschnitt legen Sie den Benutzernamen und die Gruppe für den Apache fest.

Um den Linux-Server, auf dem der Web-Server läuft, zu schützen, verwendet der Web-Server den Benutzernamen wwwrun und die Gruppe nogroup, die beide mit wenigen Rechten verbunden sind. Dadurch verhindern Sie z.B., dass der Web-Server auf fremde Dateien zugreifen kann.

Im nächsten Abschnitt geben Sie die Mail-Adresse des Administrators an:

Diese von YaST erzeugte Einstellung ist sehr allgemein, die Mail an diese Adresse wird aber sicher zugestellt. Wer möchte, kann hier seine eigene Mail-Adresse angeben. Da der Apache diese Adresse bei Fehlermeldungen ausgibt, sollte die Adresse einen Bezug zum lokalen System besitzen. Üblich ist eine Angabe wie webmaster@lokales-netz.de.

Wenn Sie die Angabe ändern wollen, müssen Sie unter Administration des Systems • Konfigurationsdatei verändern unter HTTPD\_SEC\_SERVERADMIN den gewünschten Wert angeben.

Im Abschnitt Virtuelle Server (6.6) lesen Sie, dass der Apache mit mehreren Adressen gleichzeitig arbeiten kann. Daher können Sie ihm angeben, mit welchem Namen er sich gegenüber dem Client melden soll. Auch hier hat YaST bereits einen Eintrag vorgenommen.

```
# ServerName allows you to set a host name which is sent back
  ➡ to clients for
# your server if it's different than the one the program would
  ➡ get (i.e., use
# "www" instead of the host's real name).
#
# Note: You cannot just invent host names and hope they work.
  ➡ The name you
\# define here must be a valid DNS name for your host. If you
  ➡ don't understand
# this, ask your network administrator.
# If your host doesn't have a registered DNS name, enter its
  ➡ IP address here.
# You will have to access it by its address (e.g.,
  ➡ http://123.45.67.89/)
# anyway, and this will make redirections work in a sensible
  ➡ way.
#
# 127.0.0.1 is the TCP/IP local loop-back address, often named
  ➡ localhost. Your
# machine always knows itself by this address. If you use
  ➡ Apache strictly for
# local testing and development, you may use 127.0.0.1 as the
  ⇒ server name.
#
# Note: the host name is set by SuSEconfig according to the
  ➡ setting of the
# FQHOSTNAME variable in /etc/rc.config!
ServerName boss.lokales-netz.de
```

Gibt man keinen Namen an, benutzt Apache den lokalen Rechnernamen, wenn der Server Fehlermeldungen an den Browser übermittelt, hier im Beispiel also boss.lokales-netz.de. Wollte man lieber www.lokales-netz.de übermitteln, so müsste man das hier angeben. Man darf aber nur Namen benutzen, die der Server auch korrekt auflösen kann. Hinweise zur Namensauflösung finden Sie im Kapitel über den Domain-Name-Server. Solange noch kein Name-Server läuft, sollten Sie hier zunächst die Vorgabe belassen.

Sie müssen dem Apache auch mitteilen, wo er seine Webseiten findet.

Normalerweise braucht man diese Einstellung nicht zu ändern. Im angegebenen Verzeichnis befinden sich die Seiten, die der Web-Server anbieten kann.

Für jedes über das Web zugängliche Verzeichnis kann man Parameter einstellen. Diese vererbt Apache an Unterverzeichnisse, sofern es für diese Unterverzeichnisse nicht neue Angaben gibt.

```
ŧ
# Each directory to which Apache has access, can be configured
  ➡ with respect
# to which services and features are allowed and/or disabled
  ➡ in that
# directory (and its subdirectories).
#
# First, we configure the "default" to be a very restrictive
  ➡ set of
# permissions.
#
<Directory />
    AuthUserFile /etc/httpd/passwd
    AuthGroupFile /etc/httpd/group
    Options - FollowSymLinks + Multiviews
    AllowOverride None
```

#### </Directory>

Da dies das höchste Verzeichnis ist, beschränkt man hier massiv Rechte. Die Einschränkungen kann man in den einzelnen Unterverzeichnissen wieder aufheben. Die Option -FollowSymLinks verbietet dem Apache, symbolischen Links zu folgen. Symbolische Links würden sonst auch einen Zugriff auf das gesamte Dateisystem ermöglichen. Die Zeile AllowOverride None bewirkt, dass Benutzer die Einstellungen nicht durch Angaben in einer Datei .htaccess im jeweiligen Verzeichniss überschreiben, wenn AllowOverride All dies erlaubt. Einen Teil dieser Einschränkungen überschreiben Sie für das htdocs-Verzeichnis gleich wieder.

```
#
# Note that from this point forward you must specifically
  ➡ allow
# particular features to be enabled - so if something's not
  ➡ working as
# you might expect, make sure that you have specifically
  ➡ enabled it
∉ below.
ŧ
#
# This should be changed to whatever you set DocumentRoot to.
ŧ
<Directory "/usr/local/httpd/htdocs">
#
# This may also be "None", "All", or any combination of
  ➡ "Indexes".
# "Includes", "FollowSymLinks", "ExecCGI", or "MultiViews".
#
# Note that "MultiViews" must be named *explicitly* ---
  ➡ "Options All"
# doesn't give it to you.
#
    Options Indexes -FollowSymLinks +Includes MultiViews
#
# This controls which options the .htaccess files in
  ➡ directories can
# override. Can also be "All", or any combination of
  ➡ "Options", "FileInfo",
# "AuthConfig", and "Limit"
#
    AllowOverride None
#
# Controls who can get stuff from this server.
#
    Order allow, deny
    Allow from all
```

```
#
        # disable WebDAV by default for security reasons.
        #
        <IfModule mod_dav.c>
        DAV Off
        </IfModule>
#
# Enable SSI (Server Side Includes) for the demo index.html
pages, as some of the content
# is created dynamically. This should be disabled when setting
up a productive
# server.
<Files /usr/local/httpd/htdocs/index.htm*>
        Options -FollowSymLinks +Includes +MultiViews
</Files>
ŧ
# Protect the php3 test page, so it cannot be viewed from an
outside system.
#
<Files test.php3>
        Order deny,allow
        deny from all
        allow from localhost
</Files>
</Directory>
```

Die Option Options Indexes -FollowSymLinks +Includes +MultiViews bewirkt, dass Apache für Ordner ohne Standard-Datei (z.B. index.htm s.u.) ein Inhaltsverzeichnis erzeugt. Symbolische Links sind immer noch verboten, erlaubt sind aber die *Server Side Includes* (SSI), spezielle Programmbefehle, die man in HTML-Seiten integrieren kann.

Welche Rechner Zugriff auf das Verzeichnis haben, legt man durch die Reihenfolge von Regeln und Einzel-Regeln fest:

```
Order allow,deny
Allow from all
```

Zuerst bestimmt eine Regel die Reihenfolge des Erlaubens und Ablehnens. Hier im ersten Beispiel haben Regeln der Art allow Vorrang vor Regeln der Art deny. Als einzige Regel folgt dann eine allow-Regel, die den Zugriff für alle Rechner freigibt. Wollte man nur den Rechnern der eigenen Domäne einen Zugriff erlauben, so wäre das wie hier im zweiten Beispiel möglich mit

Order deny,allow Deny from all Allow from .lokales-netz.de

Sie können URLs verkürzen, wenn Sie Standards für die Namen der Startseite vorgeben. Üblich sind hier u.a. die Angaben index.html und welcome.html. Um hier etwas flexibler zu werden, können Sie eine Zeile in der Konfiguration noch erweitern. In der Vorlage steht:

```
#
#
# DirectoryIndex: Name of the file or files
# to use as a pre-written HTML directory index.
# Separate multiple entries with spaces.
#
<IfModule mod_dir.c>
DirectoryIndex index.html
</IfModule>
```

Dies bewirkt, dass man bei Startseiten den Dateinamen weglassen darf. Die Eingabe der URL http://192.168.1.2/ ist gleichbedeutend mit http:// 192.168.1.2/index.html. Um auch Startdateien wie index.htm und welcome.htm zu berücksichtigen, erweitern Sie diese Zeile. Legen Sie eine Datei /etc/httpd/linuxbuch.conf mit folgendem Inhalt an:

Die Reihenfolge dieser Aufzählung entscheidet über den Vorrang. Wenn sowohl eine Datei index.html als auch eine Datei welcome.htm existieren, dann überträgt Apache die Datei index.html.

Zum Aktivieren dieser Änderung müssen Sie in YaST unter Administration des Systems • Konfigurationsdatei verändern für die Variable HTTPD\_CONF \_INCLUDE\_FILES den Wert /etc/httpd/linuxbuch.conf angeben.

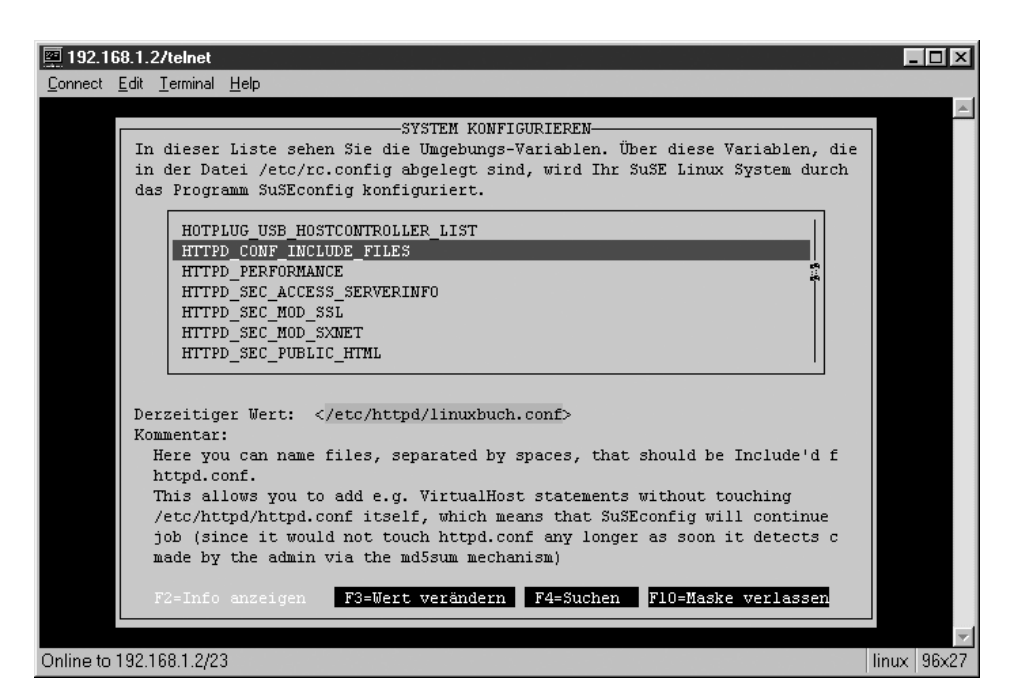

Abbildung 6.2: Eigene Konfigurationsdatei einbinden

Nach einem Neustart des Web-Servers mit

rcapache restart

sind diese Änderungen wirksam.

In der Standard-Installation des Apache funktioniert der Seitenaufruf http://192.168.1.2/icons/. Ein Verzeichnis icons gibt es aber nicht unterhalb von /usr/local/httpd/htdocs.

Dass der Link trotzdem funktioniert, hängt mit den Einstellungen in der Datei /etc/httpd/httpd.conf zusammen.

```
<IfModule mod_alias.c>

#

# Note that if you include a trailing / on fakename then

→ the server will

# require it to be present in the URL. So "/icons" isn't

→ aliased in this
```

```
# example, only "/icons/". If the fakename is

→ slash-terminated, then the

# realname must also be slash terminated, and if the

→ fakename omits the

# trailing slash, the realname must also omit it.

#

Alias /icons/ "/usr/local/httpd/icons/"

<pr
```

Der Apache ordnet virtuellen Namen, hier /icons/, reale Dateien bzw. Verzeichnisse zu, hier /usr/local/httpd/icons/. Der virtuelle Name heißt Alias. Der Aufruf von http://192.168.1.2/icons/ greift also nicht auf /usr/local/httpd/htdocs/icons/ zu, sondern auf /usr/local/httpd/ htdocs/. Wie Sie diese praktische Einrichtung selber nutzen, lesen Sie im Abschnitt 6.4.

Ausführbare Programme (z.B. cgi-Scripte) sammelt man üblicherweise in dem speziellen Verzeichnis /cgi-bin/. Zur Verbesserung der Systemsicherheit legt man dieses Verzeichnis nicht unterhalb von htdocs an. Benutzern, die nur Webseiten erstellen dürfen, kann man beispielsweise per FTP oder Samba einen Zugriff auf das htdocs-Verzeichnis erlauben, ohne dass sie Programme im cgi-bin-Verzeichnis ablegen können.

Für Verzeichnisse mit ausführbaren Programmen gibt es einen speziellen Alias-Befehl:

ŧ

```
#
   ScriptAlias /cgi-bin/ "/usr/local/httpd/cgi-bin/"
<IfModule mod_perl.c>
   \# Provide two aliases to the same cgi-bin directory,
   # to see the effects of the 2 different mod_perl modes.
   # for Apache::Registry Mode
   ScriptAlias /perl/
                                "/usr/local/httpd/cgi-bin/"
   # for Apache::Perlrun Mode
   ScriptAlias /cgi-perl/
                                "/usr/local/httpd/cgi-bin/"
</IfModule>
   #
   # "/usr/local/httpd/cgi-bin" should be changed to whatever
     ➡ your ScriptAliased
   # CGI directory exists, if you have that configured.
   #
   <Directory "/usr/local/httpd/cgi-bin">
        AllowOverride None
        Options None
        Order allow.deny
        Allow from all
   </Directory>
```

Jedes ausführbare Programm in diesem Verzeichnis ist ein Sicherheitsrisiko. Sie sollten die Zugriffsberechtigung für das cgi-bin-Verzeichnis daher nur sehr zurückhaltend vergeben.

# 6.4 Web-Dokumente ordnen und aufspielen

Die Vorgehensweise für das Ordnen und Aufspielen von Webdokumenten hängt sehr von den individuellen Arbeits- und Organisationsformen ab. Beim Verwalten von Websites kann man in der Praxis drei Systeme beobachten:

- zentralisiert,
- hierarchisch und
- chaotisch.

Bei einer zentralisierten Web-Verwaltung hat im Extremfall nur ein einziger Mitarbeiter, der Webadministrator, Schreibzugriff auf die Seiten. Alle anderen Mitarbeiter müssen ihm Seiten zukommen lassen, er überprüft sie und bindet sie in das Gesamtangebot ein. Hier genügt es, wenn der Webadministrator das Verzeichnis /usr/local/httpd/htdocs per FTP (s.u.) bzw. Samba (s.u.) erreichen kann. Beim FTP-Zugriff gestattet man diesem Webadministrator entweder einen Zugriff auf das gesamte System oder man legt sein Home-Verzeichnis nach /usr/local/httpd/htdocs.

Bei einem hierarchischen System verwaltet ein Webadministrator die Startseite, alle weiteren Rubriken betreuen jeweils andere Mitarbeiter. Mitarbeiter bekommen ein Verzeichnis, dessen Inhalt sie selbst verantworten, z.B. die Benutzerin *meyer* das Verzeichnis speiseplan. Der Webadministrator muss dann nur die Verweise auf die Startseiten dieser Verzeichnisse anlegen.

Für die Zugriffe auf diese individuellen Verzeichnisse benutzt man beispielsweise das Alias-System des Apache. Hierzu legen Benutzer ein Verzeichnis html in ihr Home-Verzeichnis. Der Administrator setzt ein Alias auf dieses Verzeichnis, hier im Beispiel in der Datei /etc/httpd/linuxbuch.conf:

Alias /speiseplan/ /home/meyer/html/

Der Zugriff auf die URL http://192.168.1.2/speiseplan/ landet dann im Home-Verzeichnis der Benutzerin *meyer*. Auf dieses Verzeichnis hat sie bei den hier im Buch beschriebenen Installationen von FTP und Samba vollen Zugriff.

Am aufwändigsten ist die chaotische Verwaltung zu regeln, bei der alle Benutzer vollen Zugriff auf alle Dokumente des Web-Servers haben. Dazu muss das gesamte htdocs-Verzeichnis per FTP oder Samba erreichbar sein.

Für Samba ist eine spezielle Freigabe www auf dieses Verzeichnis die einfachste Lösung. Beim FTP-Zugriff verzichtet man entweder auf die sicherere *Changed-Root-Umgebung* (siehe FTP, Kapitel 7), oder man legt das htdocs-Verzeichnis einfach unterhalb von /home an, indem man den Eintrag DocumentRoot in der Apache-Konfigurationsdatei verschiebt:

DocumentRoot "/home/wwwhome/htdocs"

Dies ist ein auf vielen Web-Servern übliches Verfahren. Man muss bei der Veränderung etwas aufpassen, da man alle Pfade in der /etc/httpd/httpd.conf anpassen muss, die bisher mit /usr/local/httpd/httpd/httpd.

# 6.5 Zugriffssteuerung für geschlossene Nutzergruppen

Auf vielen Web-Servern (nicht nur auf unanständigen) gibt es Bereiche, die man nur betreten kann, wenn man über einen dafür gültigen Benutzernamen und ein Passwort verfügt.

Wenn man z.B. unterhalb der URL http://192.168.1.2/protokolle/ vertrauliche Protokolle ablegen will, muss man dem Apache mitteilen, dass er die Berechtigung für Zugriffe auf dieses Verzeichnis überprüfen soll.

Dazu muss man in der Datei /etc/httpd/linuxbuch.conf eine weitere Directory-Direktive einfügen:

```
<Directory /usr/local/httpd/htdocs/protokolle>
authName Geheim-Protokolle
authType Basic
authuserFile /etc/httpd/protokolle.pwd
require valid-user
</Directory>
```

Die erste Zeile legt den Text fest, den Apache den Benutzern im Eingabefenster für das Passwort anzeigt. Die zweite Zeile bestimmt die Art der Autorisierung. Üblich ist hier der Typ Basic, da nicht alle Browser den Typ Digest unterstützen, der die Benutzerdaten verschlüsselt zwischen Client und Server überträgt. Die dritte Zeile legt fest, wo die Datei mit den Benutzernamen und Passwörtern liegt und die letzte Zeile regelt, dass alle Benutzer, die sich anmelden können, einen Zugriff bekommen. Die möglichen Einstellungen hier sind user, group und valid-user. Würde man hier im Beispiel angeben:

require user meyer

so bekämen andere Benutzer keinen Zugriff, auch wenn sich ihr Benutzername und Passwort in der angegebenen Passwortdatei wiederfindet. Neben dem authuserFile könnte man auch noch ein authgroupFile angeben, um gruppenbezogene Zugriffe zu erlauben.

**Tipp:** Die Benutzer, Gruppen und Passwörter haben nichts mit denen des Linux-Systems zu tun. Die Apache-Benutzernamen sollten von Linux-Benutzernamen abweichen, da Benutzernamen unverschlüsselt über das Netz gehen, wenn man nicht mit gesicherten http-Verbindungen arbeitet.

Bevor Sie die neue Konfiguration testen können, müssen Sie noch die in der Konfiguration angegebene Passwortdatei erzeugen und mindestens einen Benutzer einrichten.

Das Programm /usr/bin/htpasswd erzeugt und verändert die Passwortdatei. Man erzeugt mit

/usr/bin/htpasswd -c /etc/httpd/protokolle.pwd meyer

eine neue Passwortdatei mit einer Benutzerin meyer und muss dann zweimal ihr Passwort angeben. Der Schalter -c (für *create*) erzeugt die Datei beim ersten Aufruf und muss bei weiteren Eingaben entfallen. Nach einem Neustart des Apache mit

/sbin/init.d/apache restart

können Sie einen ersten Zugriff auf den Ordner ausprobieren, indem Sie die URL http://192.168.1.2/protokolle/ in einen Browser eingeben. In einem Fenster sehen Sie dann einen Dialog zur Eingabe von Benutzername und Passwort.

| Benutzername und Kennwort erforderlich                           |
|------------------------------------------------------------------|
| Benutzernamen eingeben für Geheim-Protokolle bei<br>192.168.1.2: |
| Benutzername:                                                    |
| Kennwort:                                                        |
| OK Abbrechen                                                     |

Abbildung 6.3: Authentifizierung

Das genaue Aussehen dieses Fensters hängt vom Client-Betriebssystem und dem Browser ab.

Nach erfolgreichem Aufruf müssten Sie nun das bisher leere Inhaltsverzeichnis des Ordners sehen. Bei einer Fehlermeldung finden Sie die Fehler-Ursache in der Datei /var/log/httpd/error\_log auf dem Server.

Einträge in der Passwortdatei löscht man mit einem Texteditor, nicht mit htpasswd. Die Zeile für die Benutzerin *meyer*, die Sie soeben eingerichtet haben, sieht in der Datei folgendermaßen aus:

```
/etc/httpd/protokolle.pwd
```

```
meyer:gvHI6UCjbEtk6
```

In der ersten Spalte steht vor dem Doppelpunkt der Benutzername, danach folgt das verschlüsselte Passwort. Löschen Sie diese Zeile, so nehmen Sie der Benutzerin die Zugriffsrechte auf den Ordner wieder weg.

Zum Anlegen der Gruppendateien benötigt man ebenfalls einen Texteditor.

```
/etc/httpd/protokolle.grp
```

```
autoren: adams, tikart, meyer
koerner: roggen, gerste, hirse
```

Links vom Doppelpunkt steht der Name der Gruppe, rechts davon die Mitgliederliste. Mit der Gruppenzugehörigkeit und der Möglichkeit, unabhängige Passwortund Gruppendateien für jedes Verzeichnis anzulegen, kann man die Zugriffsrechte sehr genau regeln.

# 6.6 Virtuelle Server

Internet-Provider bieten Homepages für viele Kunden auf dem gleichen Web-Server an. All diese Websites bedient der gleiche Web-Server, der nicht nur auf seine IP-Adresse sondern auch auf viele verschiedene Web-Adressen reagieren muss. Für jede Web-Adresse benutzt der virtuelle Server ein anderes Home-Verzeichnis.

Der Apache bietet dieses Feature unter der Bezeichnung VirtualHosts, *virtuelle Server*, an.

Bevor Sie virtuelle Server konfigurieren, müssen Sie einen Name-Server installiert haben (siehe Kapitel 15).

Mehrere virtuelle Web-Server auf dem gleichen System können auch im lokalen Netz sinnvoll sein. Sie können damit inhaltliche Bereiche klar voneinander trennen.

Betreiben Sie neben dem normalen Web-Server *http://www.lokales-netz.de* einen Server *http://www2.lokales-netz.de*, so können Sie diesen so konfigurieren, dass er das Unterverzeichnis Protokolle aus dem vorangegangenen Beispiel als Home-Verzeichnis anzeigt. Dazu müssen Sie die Konfigurationsdatei wie folgt ändern, wobei es z.T. schon Vorgaben von SuSE gibt:

```
#
#
Use name-based virtual hosting.
#
#NameVirtualHost *
NameVirtualHost 192.168.1.2
```

Beim Arbeiten mit virtuellen Hosts möchte der Apache die zugehörige IP wissen, da es auch möglich wäre, dass die Hosts auf verschiedene Adressen reagieren.

Benutzer mit dynamischen IP-Adressen konnten bei den früheren Apache-Versionen keine virtuellen Server einrichten, da sie keine feste IP für die Konfigurationsdatei angeben konnten. Bei der aktuellen Apache-Version können Sie statt der IP immer auch das Jokerzeichen \* angeben, das dann für alle IP-Adressen steht.

```
"

∦ Use name-based virtual hosting.

∦

NameVirtualHost *
```

Damit können Sie auch im Zusammenhang mit dynamischen IP-Adressen virtuelle Server einrichten.

Die folgenden Zeilen finden Sie als Beispiel in der Konfigurationsdatei:

```
ŧ
# VirtualHost example:
# Almost any Apache directive may go into a VirtualHost
  ➡ container.
# The first VirtualHost section is used for requests without a
  ➡ known
# server name.
#
#<VirtualHost *>
₽
     ServerAdmin webmaster@dummy-host.example.com
#
     DocumentRoot /www/docs/dummy-host.example.com
#
     ServerName dummy-host.example.com
#
     ErrorLog logs/dummy-host.example.com-error_log
#
     CustomLog logs/dummy-host.example.com-access_log common
#</VirtualHost>
```

Den neuen virtuellen Server mit dem Wurzelverzeichnis /usr/local/httpd/ htdocs/protokolle definieren Sie, indem Sie die Datei /etc/httpd/ linuxbuch.conf folgendermaßen erweitern:

```
NameVirtualHost *

<VirtualHost *>
ServerName www.lokales-netz.de
</VirtualHost>

<VirtualHost *>
ServerName www2.lokales-netz.de
DocumentRoot /usr/local/httpd/htdocs/protokolle
</VirtualHost>
```

Den bisherigen Standardserver muss man jetzt auch noch einmal definieren. Auch dieser ist jetzt nur noch ein virtueller Host. Zusätzlich muss man auch Anfragen regeln, die nicht über *www* oder *www2* auf den Server zukommen, sondern, z.B. direkt über die IP-Adresse; auch hierfür muss ein virtueller Host definiert sein. Alle denkbaren Möglichkeiten deckt eine *default*-Definition für den WWW-Port 80 ab:

<VirtualHost \_default\_:80> </VirtualHost>

Über virtuelle Hosts kann man das eigene Webangebot benutzerspezifisch strukturieren, oder für mehrere Firmen bzw. Abteilungen Angebote auf einem einzigen Server hosten. Je nachdem, welchen Web-Server Besucher ansprechen, bietet der Apache verschiedene Zugänge an.

Wenn Sie die Konfigurationsdatei verändert haben, müssen Sie den Apache neu starten, damit er diese Änderungen übernimmt:

rcapache restart

# 6.7 Gesicherte Zugriffe mit Secure Sockets Layer (SSL)

Beim bisher besprochenen Zugriffsschutz mit Benutzernamen und Passwort schickt der Browser die Daten unverschlüsselt über das Netz.

Vertrauliche Informationen sollte man besser verschlüsselt übertragen. Das von Netscape entwickelte System basiert auf dem SSL-Protokoll, das auch für andere Dienste, z.B. Telnet, verwendbar ist.

Das zum Nutzen dieses Protokolls benötigte Apache-Modul *mod\_ssl* bindet die SuSE-Installation nicht standardmäßig ein.

Installieren Sie dieses Modul aus dem Paket *mod\_ssl* der Serie *sec* einfach nach. Nach der Installation dieses Pakets müssen Sie noch in YaST in *Administration des Systems* • *Konfigurationsdatei verändern* einen Schalter anpassen. Setzen Sie:

HTTPD\_SEC\_MOD\_SSL=yes

und starten dann den Apache neu, um das SSL-Modul einzubinden. Beim Start bzw. Neustart sollte der Apache das Modul und eventuell weitere installierte Module aufführen.

Starting httpd [ SSL ]

Zwei Konfigurationsschritte bleiben noch:

- 1. Man muss die Apache-Konfiguration so erweitern, dass der Apache auf dem Port 443 gesicherte Verbindungen aufbaut, und
- 2. ein Zertifikat erzeugen, mit dem sich der Linux-Server gegenüber dem Browser ausweist.

Da SuSE schon ziemlich viel vorbereitet hat, braucht man die Einstellungen nur an die eigenen Bedingungen anzupassen und zu aktivieren. Sie finden folgende Einstellungen vor:

/etc/httpd/httpd.conf (Auszug ab Zeile 1390)

```
##
## SSL Virtual Host Context
##
</VirtualHost _default_:443>
# General setup for the virtual host
DocumentRoot "/usr/local/httpd/htdocs"
ServerName new.host.name
ServerAdmin you@your.address
ErrorLog /var/log/httpd/error_log
TransferLog /var/log/httpd/access_log
# SSL Engine Switch:
# Enable/Disable SSL for this virtual host.
SSLEngine on
```

Diesen Abschnitt wertet der Apache nur dann aus, wenn er mit dem Parameter zum Einbinden des SSL-Modules startet. Den notwendigen Parameter übergibt das Startscript /etc/init.d/apache automatisch, wenn es das Modul auf der Festplatte vorfindet.

Da Ihnen das SuSE-Startscript schon einen großen Teil der Konfigurationsarbeit abnimmt, müssen Sie nur noch virtuelle Server für den Apache definieren.

Sie definieren für SSL-Verbindungen einen eigenen Server (Virtual Host). Die Einstellung 443 für den Standardport für https sollte man nicht verändern.

```
#排
#排 SSL Virtual Host Context
#排
```

<VirtualHost \_default\_:443>

Sie sollten für diesen Server einen eigenen Verzeichnisbaum aufbauen, hier ssldocs. Die Vorlage von SuSE legt den Server auch in den Verzeichnisbaum htdocs. Es ist jedoch riskant, wenn gesicherter und ungesicherter Server im gleichen Verzeichnis liegen, da das gesicherte Verzeichnis dann auch über den

normalen Server erreichbar ist. Dass SuSE hier in der httpd.conf eine konkrete Vorgabe gemacht hat, tragen Sie in der httpd.conf die *DocumentRoot* direkt ein.

Die restlichen Einstellungen überschreiben die Grundeinstellungen für diesen Server. Die Log-Dateien können identisch sein mit denen für den normalen Server; darin besteht kein Sicherheitsrisiko.

```
# General setup for the virtual host
DocumentRoot "/usr/local/httpd/ssldocs"
ServerName 192.168.1.2
ServerAdmin root@192.168.1.2
ErrorLog /var/log/httpd/error_log
TransferLog /var/log/httpd/access_log
```

Die Einstellung für die SSLEngine ist wichtig. Nur wenn SSLEngine auf on steht, aktiviert der Apache wirklich SSL. Die Vorgabe von SuSE ist on.

```
# SSL Engine Switch:
# Enable/Disable SSL for this virtual host.
SSLEngine on
```

Nun folgen bis zum Dateiende noch ein paar Einstellungen und Pfade für SSL, die man nicht zu ändern braucht.

```
# SSL Cipher Suite:
# List the ciphers that the client is permitted to
negotiate.
# See the mod_ssl documentation for a complete list.
SSLCipherSuite
ALL:!ADH:!EXPORT56:RC4+RSA:+HIGH:+MEDIUM:+LOW:+SSLv2:+EXP:+eNU
LL
...
```

SSL übertragt dann Login und Daten verschlüsselt. Der Browser stellt mit dem Schlüssel sicher, dass er mit dem echten Server verbunden ist und nicht etwa mit einem Rechner, der sich nur für den echten Server ausgibt. Dazu muss man auf dem Server ein Schlüsselzertifikat erzeugen und von einer anerkannten Zertifizierungsstelle (Certification Authority, CA) signieren lassen.

Browser erkennen einige bekannte Zertifizierungsstellen automatisch an. Da das Signieren eines Zertifikates meistens mit Kosten verbunden ist, lesen Sie hier eine Gratis-Lösung für eine Testinstallation: Benutzen Sie für Tests als Zertifizierungsinstanz die fiktive Firma *Snake Oil;* die notwendigen Daten dieser Firma gehören zum SSL-Modul. Ein Nachteil besteht darin, dass Browser die Zertifikate dieser Firma nicht automatisch anerkennen.

Zum Erzeugen der Zertifikate wechseln Sie in das Verzeichnis /usr/share/ doc/packages/mod\_ssl und starten das Programm

```
./certificate.sh
```

das dann die notwendigen Angaben erfragt. Eigene Eingaben sind hier fett hervorgehoben.

SSL Certificate Generation Utility (mkcert.sh) Copyright (c) 1998 Ralf S. Engelschall, All Rights Reserved.

Generating test certificate signed by Snake Oil CA [TEST] WARNING: Do not use this for real-life/production systems

STEP 0: Decide the signature algorithm used for certificate The generated X.509 CA certificate can contain either RSA or DSA based ingredients. Select the one you want to use. Signature Algorithm ((R)SA or (D)SA) [R]:R

```
STEP 1: Generating RSA private key (1024 bit) [server.key]
488077 semi-random bytes loaded
Generating RSA private key, 1024 bit long modulus
......+++++
e is 65537 (0x10001)
```

STEP 2: Generating X.509 certificate signing request
 [server.csr]
Using configuration from .mkcert.cfg
You are about to be asked to enter information that
 → will be incorporated
 into your certificate request.
What you are about to enter is what is called a Distinguished
 Name or a DN.
There are quite a few fields but you can leave some blank
For some fields there will be a default value,
If you enter '.', the field will be left blank.

```
1. Country Name
                            (2 letter code) [XY]:DE
                            (full name)
2. State or Province Name
                                          [Snake
   ► Desert]:Germany
3. Locality Name
                            (eg, city)
                                           [Snake
   ► Town]:Hamburg
4. Organization Name
                            (eg, company)
                                          [Snake Oil,
   ► Ltd]:lokales-netz
5. Organizational Unit Name (eg, section)
                                          [Webserver
   ➡ Team]:Webteam
6. Common Name
                            (eg, FQDN)
   ► [www.snakeoil.dom]:www.lokales-netz.de
7. Email Address (eg, name@FQDN)
   ► [www@snakeoil.dom]:root@lokales-netz.de
STEP 3: Generating X.509 certificate signed by Snake Oil CA
        ► [server.crt]
Certificate Version (1 or 3) [3]:3
Signature ok
subject=/C=DE/ST=Germany/L=Hamburg/O=lokales-
➡ netz/OU=Webteam/CN=www.lokales-netz/Email=root@lokales-
➡ netz.de
Getting CA Private Key
Verify: matching certificate & key modulus
read RSA private key
Verify: matching certificate signature
/etc/httpd/ssl.crt/server.crt: OK
STEP 4: Enrypting RSA private key with a
➡ pass phrase for security [server.key]
The contents of the server.key file
```

→ (the generated private key) has to be kept secret. So we strongly recommend you to encrypt the
 → server.key file with a Triple-DES cipher and a Pass Phrase. Encrypt the private key now? [Y/n]: n

Warning, you're using an unencrypted RSA private key. Please notice this fact and do this on your own risk.

```
RESULT: Server Certification Files
o conf/ssl.key/server.key
   The PEM-encoded RSA private key file which you configure
   with the 'SSLCertificateKeyFile' directive

→ (automatically done

   when you install via APACI). KEEP THIS FILE PRIVATE!
o conf/ssl.crt/server.crt
   The PEM-encoded X.509 certificate file which you configure
   with the 'SSLCertificateFile' directive (automatically done
   when you install via APACI).
o conf/ssl.csr/server.csr
   The PEM-encoded X.509 certificate signing request
   ➡ file which
   you can send to an official Certificate Authority
   ➡ (CA) in order
   to request a real server certificate (signed by
   ➡ this CA instead
   of our demonstration-only Snake Oil CA) which later
   ➡ can replace
   the conf/ssl.crt/server.crt file.
```

WARNING: Do not use this for real-life/production systems

Dies erzeugt ein Serverzertifikat, das die fiktive *Snake Oil CA* zertifiziert. Nach einem Neustart von Apache können Sie den Zugriff testen.

Bei einem Aufruf von https://192.168.1.2 fragt der Netscape Communicator, ob Sie das unbekannte Zertifikat annehmen wollen. Wenn Sie siebenmal *Weiter* geklickt haben, können Sie die Startseite des SSL-Servers sehen.

Anzeichen für eine gesicherte Verbindung sind die beiden hervorgehobenen Schlösser, das eine in der linken unteren Ecke, das andere in der Iconleiste neben dem Drucker.

| 赉In                                          | dex of 7 - I       | Netscape         | ;               |                     |               |             |                |                 |             |          | _ 🗆 🗙     |
|----------------------------------------------|--------------------|------------------|-----------------|---------------------|---------------|-------------|----------------|-----------------|-------------|----------|-----------|
| <u>D</u> atei                                | <u>B</u> earbeiter | n <u>A</u> nsich | t <u>G</u> ehe  | <u>Communicator</u> | <u>H</u> ilfe |             |                |                 |             |          |           |
|                                              | Zurück             | Vor              | 3.<br>Neu lader | Anfang              | ر<br>Suchen   | ¶_<br>Guide | ظلی<br>Drucken | )<br>Sicherheit | Stop        |          | Ν         |
| N N                                          | 🌾 Leseze           | ichen 🚽          | Adresse         | : https://192.1     | 168.1.2/      |             |                |                 | • (P)       | " Verwan | dte Objek |
| In                                           | dex a              | of /             |                 |                     |               |             |                |                 |             |          |           |
|                                              | Name               |                  |                 | Last                | : modifi      | ed          | Size           | Descrip         | ption       |          |           |
|                                              | Parent             | Direct           | ory             | 29-I                | )ec-2001      | 12:58       | _              |                 |             |          |           |
| Apache/1.3.20 Server at 192.168.1.2 Port 443 |                    |                  |                 |                     |               |             |                |                 |             |          |           |
| 9                                            |                    | Dok              | ument: Üb       | ermittelt           |               |             |                |                 | ₩. <b>*</b> | d P      | L 11.     |

Abbildung 6.4: Sichere Verbindung im Netscape

Beim Internet Explorer muss man nur dreimal auf *Ja* klicken, um das neue Zertifikat anzunehmen und die Startseite anzuzeigen.

| 🖉 Server nicht gefunden - Microsoft In | ternet Explorer            |             |                 |         | _ 🗆 ×   |
|----------------------------------------|----------------------------|-------------|-----------------|---------|---------|
| Datei Bearbeiten Ansicht Favoriten     | E <u>x</u> tras <u>?</u>   |             |                 |         | -       |
| Zurück Vorwärts Abbreche               | n Aktualisieren Startseite | Q<br>Suchen | Favoriten Verla | )<br>uf | »       |
| Adresse 🖉 https://192.168.1.2/         |                            |             | 💌 🤗 Wechseln zu | Links   | 🖉 Cha 🂙 |
| Index of /                             |                            |             |                 |         | *       |
| Name                                   | Last modified              | <u>Size</u> | Description     |         |         |
| Parent Directory                       | 29-Dec-2001 12:58          | -           |                 |         |         |
| Apache/1.3.20 Server at 192.168.       | 1.2 Port 443               |             |                 |         |         |
|                                        |                            |             |                 |         | 7       |
| Ø                                      |                            |             | 🍏 Internet      |         |         |

Abbildung 6.5: Sichere Verbindung im Internet Explorer

Das so erstellte Zertifikat ist nur für ein Jahr gültig. Wer mehr über das Zertifikat erfahren möchte, sollte seinen Browser neu starten. Hier im Beispiel ist das Zertifikat vom Netscape Browser bisher nur für die aktuelle Sitzung angenommen. Auf der zweiten Seite, beim Akzeptieren des Zertifikates, gibt es einen Knopf *Mehr Info* ... Klickt man diesen an, kann man Details des Zertifikates sehen.

# 6.7 Gesicherte Zugriffe mit Secure Sockets Layer (SSL) 167

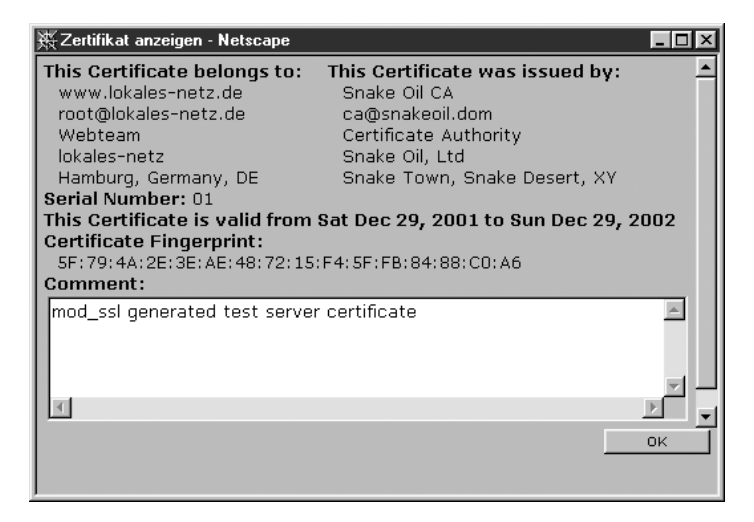

Abbildung 6.6: Das Zertifikat

Auch im Internet Explorer kann man Details über das Zertifikat ansehen, bevor man es annimmt.

| Zertifikat ? 🗙                                                                      |
|-------------------------------------------------------------------------------------|
| Allgemein Details Zertifizierungspfad                                               |
| Zertifikatsinformationen                                                            |
| Dieses Zertifikat kann aufgrund mangelnder<br>Informationen nicht bestätigt werden. |
|                                                                                     |
|                                                                                     |
| Ausgestellt für: www.lokales-netz.de                                                |
| Ausgestellt von: Snake Oil CA                                                       |
| Gültig ab 29.12.2001 bis 29.12.2002                                                 |
|                                                                                     |
| Zertifikat installieren                                                             |
| ОК                                                                                  |

Abbildung 6.7: Das Zertifikat im Internet Explorer

Auf der dritten Dialogseite kann man wählen, wie lange der Browser das Zertifikat akzeptieren soll. In der Voreinstellung ist das Zertifikat nur für die aktuelle Sitzung gültig. Wenn man mit dem erzeugten Zertifikat zufrieden ist, kann man es ruhig auch unbefristet annehmen. Dann erscheint der Dialog erst nach einem Jahr wieder, wenn Sie das Zertifikat erneuert haben.

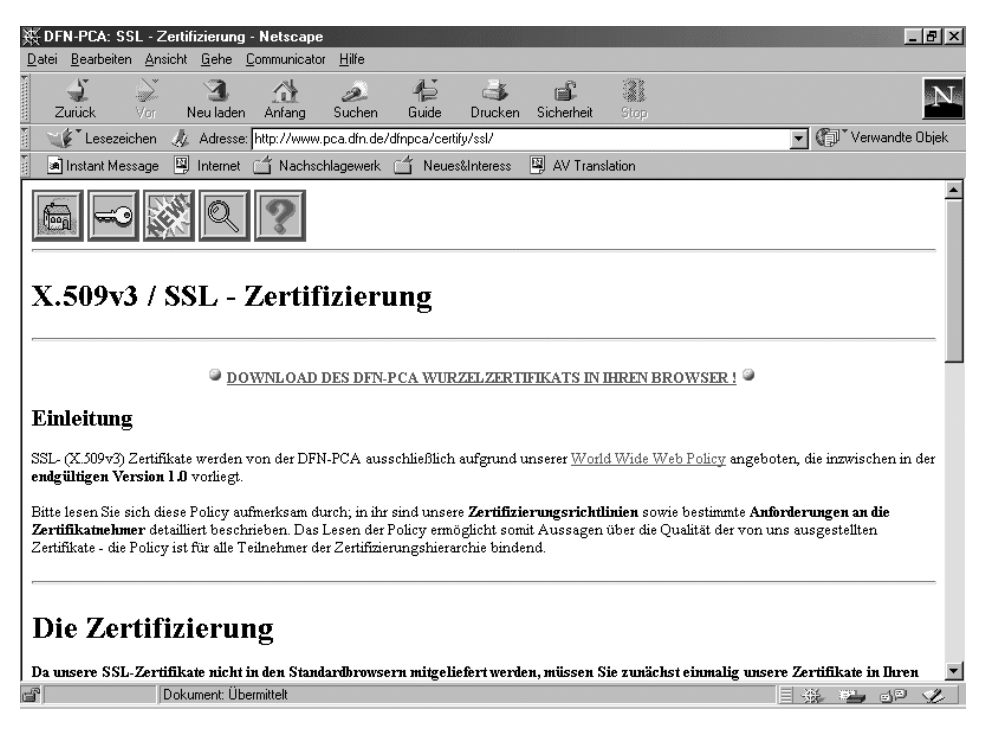

Abbildung 6.8: SSL-Zertifizierung beim DFN

Dieser Teil des Kapitels konnte nur die allerwichtigsten technischen Fragen zu Zertifikaten streifen und Ihnen helfen, ein funktionsfähiges Test-System einzurichten. Für ein reales System brauchen Sie eine offizielle Zertifizierung. Deutsche Zertifizierungsstellen für SSL sind im Aufbau, zu den bereits aktiven Organisationen gehört der DFN-Verein, dessen SSL-Informationen Sie unter http://www.pca.dfn.de/dfnpca/certify/ssl/finden.

# 6.8 Zugriffe protokollieren und auswerten

Betreiber von Websites möchten gern wissen, ob Ihr Web-Server anständig funktioniert und was die Besucher auf der Website treiben. Apache protokolliert alle Zugriffe in der Datei /var/log/httpd/access\_log. Geben Sie im Browser die URL http://192.168.1.2 ein, hinter der sich eine Pinguin GIF-Datei versteckt, trägt Apache Folgendes in die Log-Datei ein:

Die erste Zeile dieser Einträge ist folgendermaßen zu lesen:

| Eintrag                         | Bedeutung                                                             |
|---------------------------------|-----------------------------------------------------------------------|
| 192.168.1.56                    | IP-Nummer des Client-Rechners, hier ein                               |
| 29/Dec/2001:13:43.32 +0100      | Rechner aus dem lokalen Netz.<br>Datum und Uhrzeit. Da im Dezember in |
|                                 | Deutschland keine Sommerzeit gilt,                                    |
|                                 | weicht die Zeit um +1 Stunden von der                                 |
|                                 | Standardzeit (GMT) ab.                                                |
| "GET /gif/penguin.gif HTTP/1.1" | Die Datei /usr/local/httpd/htdocs/                                    |
|                                 | gif/penguin.gif wird mit dem Proto-                                   |
|                                 | koll HTTP 1.1 übertragen.                                             |
| 200                             | Die Datei wurde erfolgreich übertragen.                               |
| 34719                           | Größe der übertragenen Datei in Bytes.                                |

#### Tabelle 6.2: Erklärung der Einträge in der Datei /var/log/httpd/access\_log

Bei einer fehlerhaften Anfrage wie http://192.168.1.2/nichtda.htm schreibt der Apache folgende Meldung in die access\_log:

192.168.1.56 - - [29/Dec/2001:13:47:55 +0100] "GET → /nichtda.htm HTTP/1.1" 404 294

Statt des Codes 200 für eine erfolgreiche Datenübertragung taucht hier 404 für File does not exist auf.

Der Inhalt der Logdatei ist sehr aussagekräftig und gut für statistische Auswertungen nutzbar.

Fehler protokolliert der Apache zusätzlich in der Datei /var/log/httpd/ error\_log. Nach der fehlerhaften Anfrage hat sie folgenden Inhalt:

➡ normal operations

Die ersten Zeilen hat der Apache beim Start erstellt. Hier können Sie u.a. erkennen, dass das SSL-Modul erfolgreich geladen wurde.

In der letzten Zeile finden Sie die Fehlermeldung als Folge einer fehlerhaften Anforderung.

**Tipp:** Wenn Sie eigene CGI-Programme erstellen, sollten Sie dieser Datei gebührende Beachtung schenken, da nur hier die Fehlermeldungen Ihrer Programme auftauchen.

# 6.9 Auswertung mit Webalizer

Wenn Ihnen die manuelle Auswertung der Log-Dateien nicht ausreicht, können Sie mit Analyse-Tools wesentlich übersichtlichere Statistiken erstellen.

Ein sehr weit verbreitetes Analyse-Tool ist das Programm Webalizer, das Sie im Paket webalize der Serie n bzw. in der Datei webalize.rpm im Verzeichnis n1 finden. Installieren Sie dieses Programm doch einfach nach.

Das Programm liefert eine Übersicht über die Nutzung des Web-Servers in den letzten 12 Monaten.

Die Übersicht vergleicht die Monatsdaten. Die Summen und Durchschnittswerte beziehen sich auf einen einzelnen Tag.

## 6.9 Auswertung mit Webalizer 171

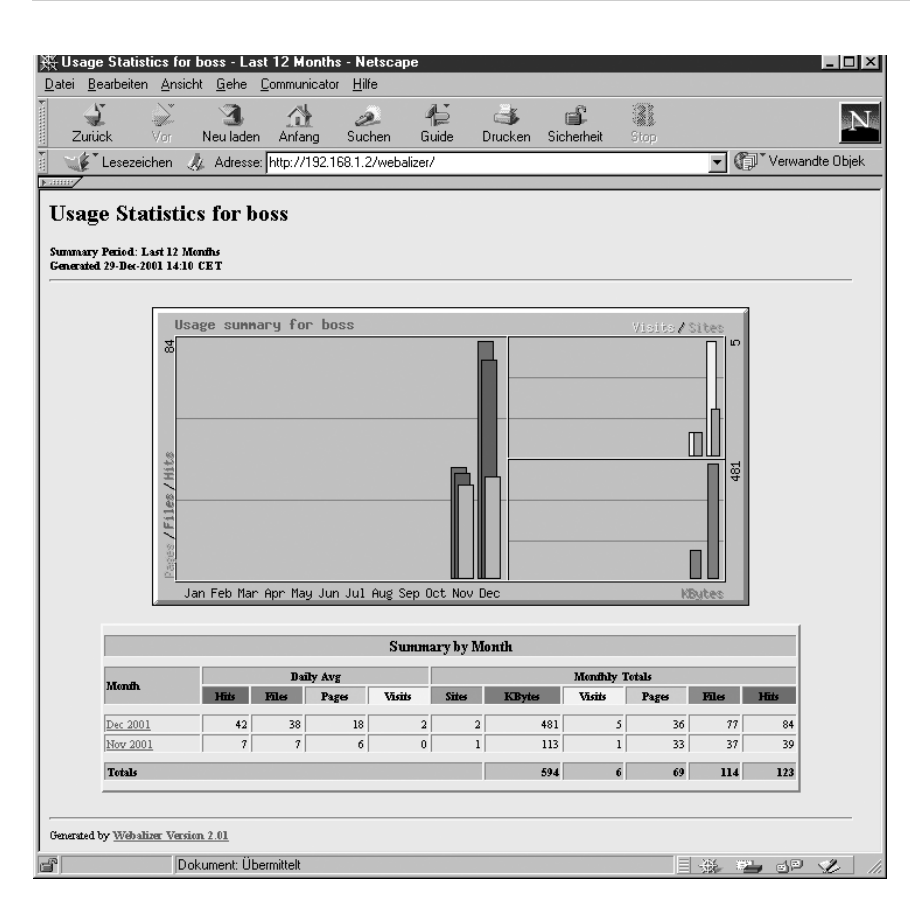

Abbildung 6.9: Webalizer Monatsübersicht

## 6.9.1 Monatliche Auswertung

Klicken Sie in dieser Übersicht auf einen der Monate, so erhalten Sie eine viel umfangreichere Auswertung für den ausgewählten Monat. In dieser Auswertung finden Sie

- eine Zusammenfassung für den aktuellen Monat,
- die Zugriffs-Statistik, aufgeschlüsselt nach den einzelnen Tagen des Monats,
- eine Statistik, aufgeschlüsselt nach Uhrzeiten,
- eine Auswertung der am häufigsten abgerufenen Seiten,
- eine Liste der häufigsten Einstiegsseiten,
- eine Liste der häufigsten Ausstiegsseiten,
- eine Zusammenstellung, welche Rechner Ihren Server aufgesucht haben,
- eine sehr interessante Liste der Adressen, von denen Ihre Besucher gekommen sind,

- welche Suchbegriffe Besucher erfolgreich benutzt haben, wenn sie über Suchmaschinen zu Ihnen gekommen sind,
- welche Browser die Besucher benutzen und
- aus welchen Ländern die Besucher kommen.

Viele Informationen bereitet der Webalizer sowohl als Tabelle als auch als Grafik auf.

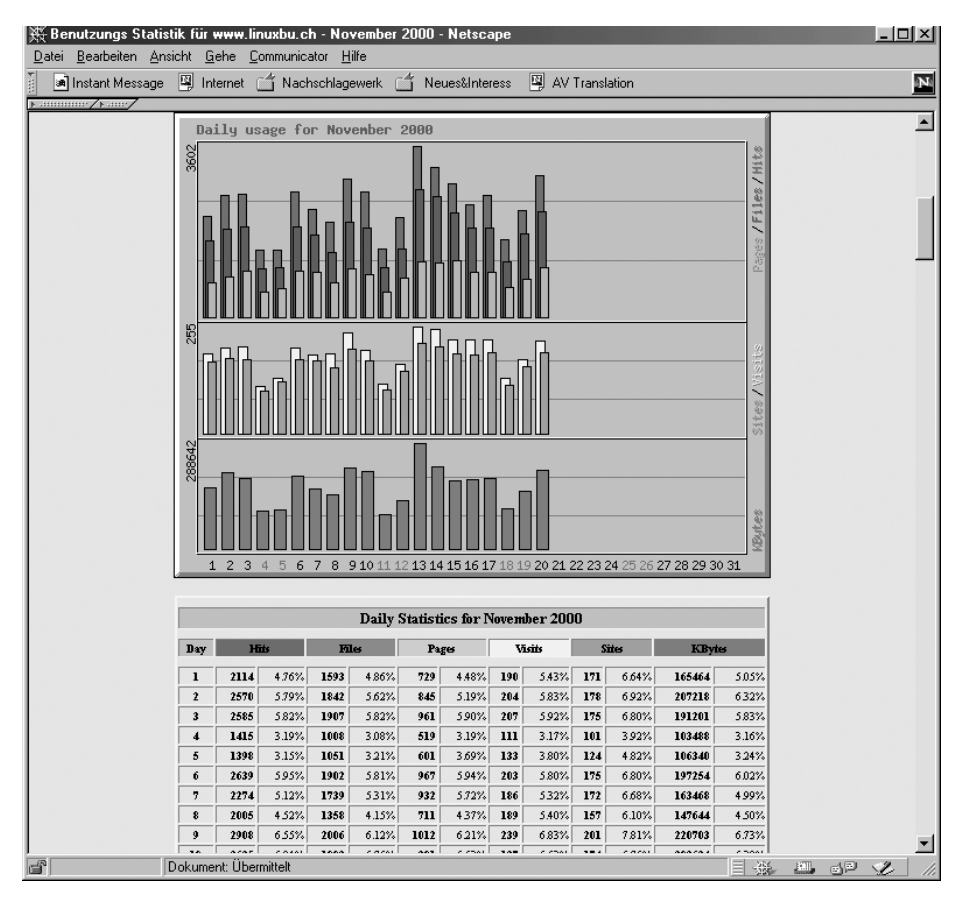

Abbildung 6.10: Tagesstatistik

Die Informationen aus den Auswertungen helfen, gezielt auf die Interessen und Gewohnheiten der Besucher der Website einzugehen.

# 6.9.2 Konfiguration von Webalizer

Zum Konfigurieren des Webalizer brauchen Sie nur die Datei /etc/ webalizer.conf an Ihre Bedürfnisse anzupassen.

/etc/webalizer.conf (Dateianfang)

```
# Sample Webalizer configuration file
# Copyright 1997-2000 by Bradford L. Barrett (brad@mrunix.net)
#
# Distributed under the GNU General Public License. See the
# files "Copyright" and "COPYING" provided with the webalizer
# distribution for additional information.
# This is a sample configuration file for the Webalizer (ver
  ⇒ 2.01)
# Lines starting with pound signs '#' are comment lines and
  ⇒ are
# ignored. Blank lines are skipped as well. Other lines are
  ➡ considered
# as configuration lines, and have the form "ConfigOption
  ► Value" where
# ConfigOption is a valid configuration keyword, and Value is
  ➡ the value
# to assign that configuration option. Invalid keyword/values
  ⇒ are
# ignored, with appropriate warnings being displayed. There
  ➡ must be
\# at least one space or tab between the keyword and its value.
#
# As of version 0.98, The Webalizer will look for a 'default'
  ➡ configuration
# file named "webalizer.conf" in the current directory, and if
  ➡ not found
# there, will look for "/etc/webalizer.conf".
# LogFile defines the web server log file to use. If not
 ➡ specified
# here or on on the command line, input will default to STDIN.
  ➡ If
# the log filename ends in '.gz' (ie: a gzip compressed file),
 ➡ it will
```

```
# be decompressed on the fly as it is being read.
LogFile
              /var/log/httpd/access_log
# LogType defines the log type being processed. Normally, the
  ➡ Webalizer
# expects a CLF or Combined web server log as input. Using
  \rightarrow this option,
# you can process ftp logs as well (xferlog as produced by
  ➡ wu-ftp and
# others), or Squid native logs. Values can be 'clf', 'ftp'
  ⇒ or 'squid',
# with 'clf' the default.
#LogType
                clf
# OutputDir is where you want to put the output files. This
  ➡ should
# should be a full path name, however relative ones might work
  ⇒ as well.
# If no output directory is specified, the current directory
  ➡ will be used.
```

```
OutputDir /var/lib/webalizer
```

Wichtig ist hier vor allem der Pfad zum Apache-Logfile.

LogFile /var/log/httpd/access\_log

SuSE hat kein sehr geeignetes Verzeichniss für OutputDir vorgegeben. Wenn Ihre Statistik allgemein zugänglich sein soll, ist es geschickter, statt /var/lib/webalizer das ebenfalls von der SuSE-Installation angelegte Verzeichnis /usr/local/httpd/htdocs/webalizer zu nutzen. Ändern Sie also an dieser Stelle die Konfigurationsdatei.

OutputDir /usr/local/httpd/htdocs/webalizer

Der Webalizer ist dann ohne weitere Änderung sofort einsatzbereit. Starten Sie das Programm von der Konsole aus, indem Sie

webalizer

eingeben. Sobald das Programm die Reports erzeugt hat, können Sie in einem beliebigen Browser das Ergebnis unter der URL

http://192.168.1.2/webalizer/

aufrufen. Bei einem neu installierten System wird die Auswertung noch nicht sehr umfangreich sein, aber das kann sich ja im Laufe der Zeit ändern.

Die Konfigurationsdatei können Sie sehr leicht an Ihre Bedürfnisse anpassen, Sie ist sehr gut und ausführlich dokumentiert.

#### 6.9.3 Webalizer automatisieren

Da der Webalizer sehr schnell ist und Ihr System nicht unnötig belastet, können Sie ihn täglich starten. Dazu bietet sich ein Cronjob wie im folgenden Auszug aus der Crontab von *root* an:

```
PATH=/bin:/usr/bin:/usr/local/bin:/sbin:/root/bin:/root/sbin
mailto=root
```

```
50 23 * * * webalizer
```

Rufen Sie den Webalizer täglich kurz vor Mitternacht auf, da bei SuSE-Systemen Cron um Mitternacht einen Job startet, der die Länge von Log-Dateien überwacht und diese gegebenenfalls stutzt. Wenn Sie den Webalizer erst danach starten, fehlen Ihnen die Zugriffe zumindest des letzten Tages, was hässliche Lücken in der Statistik hinterlässt.

Damit der Webalizer seine Auswertungen speichert, sollten Sie unbedingt die webalizer.conf bearbeiten.

```
/etc/webalizer.conf (Auszug ab Zeile 54)
```

```
# Incremental processing allows multiple partial
# log files to be used
# instead of one huge one.
# Useful for large sites that have to rotate
# their log files more than once a month.
# The Webalizer will save its
# internal state before exiting,
# and restore it the next time run, in
# order to continue processing where it left off.
# This mode also causes
# The Webalizer to scan for and ignore
# duplicate records (records already
# processed by a previous run).
# See the README file for additional
# information. The value may be 'yes' or 'no',
# with a default of 'no'.
```

```
# The file 'webalizer.current' is used to
# store the current state data,
# and is located in the output directory of
# the program (unless changed
# with the IncrementalName option below).
# Please read at least the section
# on Incremental processing in the README file
# before you enable this option.
```

#Incremental no

Ändern Sie die hervorgehobene Zeile zu

Incremental yes

ab. Damit erreichen Sie, dass Webalizer den Status der bisherigen Auswertungen speichert. Falls dann Cron die Logdateien des Apache verkürzt, bleiben die Informationen über die vergangenen Wochen und Monate trotzdem erhalten. Wenn Sie die Voreinstellung belassen, dann würde Webalizer immer nur die Informationen darstellen, die sich aktuell in der Apache-Logdatei befinden.

Webalizer kann nicht nur die Statistiken des Webservers auswerten, sondern auch die des FTP-Servers und des Proxyservers. Sie werden daher in den entsprechenden Kapiteln erneut auf dieses Programm stoßen.

# 6.10 Eine eigene Suchmaschine mit htdig

Wenn Ihre Website anfängt zu wachsen, dann taucht schnell der Wunsch nach einer eigenen Suchmaschine auf. Mit einer Suchmaschine geben Sie den Nutzern Ihrer Website die Möglichkeit, Informationen gezielt zu suchen. Das gibt ihnen eine gewisse Unabhängigkeit von der vorgegebenen Navigationsstruktur.

Ein sehr leistungsfähiges, aber trotzdem einfach zu konfigurierendes Programm ist ht://Dig, dessen aktuellste Version Sie im Web unter der Adresse http://www.htdig.org/ finden. Die SuSE-Distribution ordnet das Programm in die Serie n bzw. in das Verzeichnis n1 auf dem FTP-Server (htdig.rpm) ein. Installieren Sie das Programm bei Bedarf nach.

# 6.10.1 Konfiguration von ht://Dig

Die Konfigurationsdatei finden Sie unter /opt/www/htdig/conf/htdig.conf, hier müssen Sie nur geringe Änderungen vornehmen, vor allem müssen Sie hier Ihre Start-URL eintragen.

```
ŧ
# Example config file for ht://Dig.
‡‡
\# This configuration file is used by all the programs that
  ➡ make up ht://Dig.
# Please refer to the attribute reference manual for more
  ➡ details on what
# can be put into this file.
  ➡ (http://www.htdig.org/confindex.html)
# Note that most attributes have very reasonable default
  ➡ values so you
# really only have to add attributes here if you want to
  \blacktriangleright change the defaults.
#
\# What follows are some of the common attributes you might
  \blacktriangleright want to change.
#
#
# Specify where the database files need to go. Make sure that
  \blacktriangleright there is
# plenty of free disk space available for the databases.
                                                             They
  ⇒ can get
# pretty big.
#
database_dir:
                         /opt/www/htdig/db
#
# This specifies the URL where the robot (htdig) will start.
  ➡ You can specify
# multiple URLs here. Just separate them by some whitespace.
# The example here will cause the ht://Dig homepage and
  ➡ related pages to be
# indexed.
# You could also index all the URLs in a file like so:
# start_url:
                        `${common_dir}/start.url`
#
                         http://www.htdig.org/
start_url:
```

Mit dieser Einstellung würden Sie die Website von www.htdig.org durchsuchen. Ändern Sie also die URL-Zeile in:

start\_url: http://192.168.1.2/

Eine weitere Änderung sollten Sie ebenfalls vornehmen und eine sinnvolle Mail-Adresse angeben. Etwas später in der Konfigurationsdatei finden Sie den Abschnitt:

```
#
#
# The string htdig will send in every request to identify the
# robot. Change this to your email address.
#
maintainer:
unconfigured@htdig.searchengine.maintainer
```

Die Mail-Adresse hinterlässt hat://Dig in den Logdateien der besuchten Webserver, von daher sollte sie auf Ihr System verweisen.

Damit ist Ihre Suchmaschine bereits einsatzbereit.

Die Arbeit einer Suchmaschine besteht immer aus zwei Teilen:

- Indizieren der Seiten
- Beantworten von Suchanfragen.

## 6.10.2 Indizierung der Seiten

Sie müssen zuerst einen Index für Ihre Suchmaschine aufbauen. Dazu rufen Sie an der Konsole

/opt/www/htdig/bin/rundig

auf. Nun müsste Ihr Server für einige Minuten beschäftigt sein. Der Zeitbedarf fürs Indizieren hängt von der Leistungsfähigkeit und sonstigen Belastung des Linux-Servers und dem Umfang Ihrer Website ab.

Sowie Ihre Suchmaschine zufrieden stellend funktioniert, sollten Sie das Indizieren der Website über einen Cronjob automatisieren:

20 03 \* \* 7 /opt/www/htdig/bin/rundig

Hiermit aktualisieren Sie an jedem Sonntag um 03:20 Uhr Ihren Suchindex. Beim Planen dieses Cronjobs sollten Sie bedenken, dass ht://Dig beim Indizieren alle Seiten laden und auswerten muss, was den Webserver belastet.

## 6.10.3 Beantworten von Suchanfragen

Sowie Sie den Index einmal aufgebaut haben, können Sie auch Suchanfragen starten. Die dafür notwendige Programmkomponente htsearch finden Sie im Verzeichnis /usr/local/httpd/cgi-bin/. Geben Sie in Ihrem Browser die URL

http://192.168.1.2/cgi-bin/htsearch

ein.

Als Antwort sollten Sie folgende Seite erhalten:

| 🗿 No match for " - Microsoft Internet Explorer                                                                                                    |                                         |  |  |  |  |
|----------------------------------------------------------------------------------------------------|-----------------------------------------|--|--|--|--|
| <u>D</u> atei <u>B</u> earbeiten <u>A</u> nsicht <u>F</u> avoriten E <u>x</u> tras <u>?</u>                                                                      | 1                                       |  |  |  |  |
| ↔ ↔ ↔ ↔ ↔ ↔ ↔ ↔ ↔ ↔ ↔ ↔ ↔ ↔ ↔ ↔ ↔ ↔ ↔                                                                                                    | 🍏 🛃 - 🎒 »<br>Verlauf E-Mail Drucken     |  |  |  |  |
| Adgesse 🖉 http://192.168.1.2/cgi-bin/htsearch 💽 🔗 W                                                                                                    | /echseln zu 🗍 Links 🖉 Channel Guide 🛛 🎽 |  |  |  |  |
| ht Dig Search results                                                                                                    |                                         |  |  |  |  |
| No matches were found for "                                                                                                    |                                         |  |  |  |  |
| Check the spelling of the search word(s) you used. If the spelling is correct and you only used one word, try using one or more similar search words with "Any." |                                         |  |  |  |  |
| If the spelling is correct and you used more than one word with "Any," try using one or more similar search words with "Any."                                    |                                         |  |  |  |  |
| If the spelling is correct and you used more than one word with "All," try using one or more of the same words with<br>"Any."                                    |                                         |  |  |  |  |
|                                                                                                    |                                         |  |  |  |  |
| Match: All Format: Long Sort by: Score Refine search: Search                                                                                                    |                                         |  |  |  |  |
| ht;//Dig<br>ht//Dig 3.1.5                                                                                                    |                                         |  |  |  |  |
| الع Fertig                                                                                                    | 🖉 Internet                              |  |  |  |  |

Abbildung 6.11: Erste Suche mit ht://Dig

Die Seite meldet einen Fehler, weil Sie dem Programm htsearch keinen Suchbegriff übergeben haben. Sie müssen dazu ein Formular im Stil Ihrer Website erstellen, das den Suchbegriff übergibt. Für einen ersten Versuch können Sie das Eingabefeld auf der Seite mit der Fehlermeldung verwenden.

Das folgende Listing, das Sie im Verzeichnis /usr/local/httpd/htdocs/ suche.html ablegen können, enthält ein Muster für ein eigenes Suchformular:

```
<html><head><title>Suche mit ht://Dig</title></head><body>
<h1>Suche mit ht://Dig</h1><hr noshade size="4">
<form method="get" action="/cgi-bin/htsearch">
<font size="-1">
Treffer: <select name="method">
<option value="and" selected>All
<option value="or">Any
<option value="boolean">Boolean
</select>
Format: <select name="format">
<option value="builtin-long">Long
<option value="builtin-short">Short
</select>
Sortiert nach: <select name="sort">
<option value="score" selected>Score
<option value="time">Time
<option value="title">Title
<option value="revscore">Reverse Score
<option value="revtime">Reverse Time
<option value="revtitle">Reverse Title
</select>
<br>Suchbegriff:
<input type="text" size="30" name="words" value="">
<input type="submit" value="Search">
</select>
</font>
</form>
</body></html>
```